## TELEPHONE KEYSTRIP PRINTING

Enterprise Manager provides a function to collect all keystrip button assignments programmed in an IPedge system and download them as a comma separated value (CSV) text file to the Enterprise Manager PC or other device on the LAN. The keystrip data file contains the data for all IP Telephones, DSS Consoles and Add-On-Modules.

1. Select Maintenance > Phone Labeling.

| Maintenance - Phone Labeling                                                                                                    |                                                                                                    |
|----------------------------------------------------------------------------------------------------|----------------------------------------------------------------------------------------------------|
| vers: IPedge                                                                                                    |                                                                                                    |
|                                                                                                    |                                                                                                    |
| - Phone Labeling Preferences                                                                                                    |                                                                                                    |
| Phone Labeling Preferences                                                                                                    | plying rules in the selected Phone Label Definition Template to the actual key assignment data for each station, ADI                                                                                                    |
| <ul> <li>Phone Labeling Preferences</li> <li>The phone label files are created by ap<br/>module and DSS module in the server.</li> </ul>                                                                                           | plying rules in the selected Phone Label Definition Template to the actual key assignment data for each station, ADI                                                                                                    |
| Phone Labeling Preferences<br>The phone label files are created by ap<br>module and DSS module in the server.<br>Select whether you want to use the De<br>Definition Templates should be uploade                                   | plying rules in the selected Phone Label Definition Template to the actual key assignment data for each station, ADI<br>fault Phone Label Definition Template, or a customized Phone Label Definition Template. Customized Phone Label<br>d before they can be selected here. |
| Phone Labeling Preferences<br>The phone label files are created by ap<br>module and DSS module in the server.<br>Select whether you want to use the De<br>Definition Templates should be uploade<br>Phone Label Definition Source: | plying rules in the selected Phone Label Definition Template to the actual key assignment data for each station, ADI<br>fault Phone Label Definition Template, or a customized Phone Label Definition Template. Customized Phone Label<br>defore they can be selected here.   |

- 2. In the dialog box select the template from the pull-down list.
- 3. Click on the Start Labeling icon.
- 4. In the file download dialog box select Open to view the file. Select Save to store the file for use by an application. Telephone Keystrip Label software from DESI Telephone Labels, Inc. can import this file and print keystrips on DESI keystrip paper. Keystrips can be printed without having to manually type labels for each button on each Telephone, DSS and ADM keystrip. This feature provides a large labor cost saving.

This feature supports DESI Telephone Labels, Inc. products only and requires DESI Print Engine 2.74 software or later and Toshiba format Keystrip paper. DESI keystrip paper is available for all Toshiba IP5000-series telephones DSS consoles and Add-On-Modules. To order DESI Software and Keystrip paper for Toshiba telephone products go to www.DESI.com or call 1-800-814-3922.

Keystrip Printing is available on the IPedge system only.